## Having problems registering on the Ariba Network?

If you are having difficulties with registering your organisation on the Ariba Network you can request a call-back from the Ariba support team. Please follow the steps below, which will only take a few minutes.

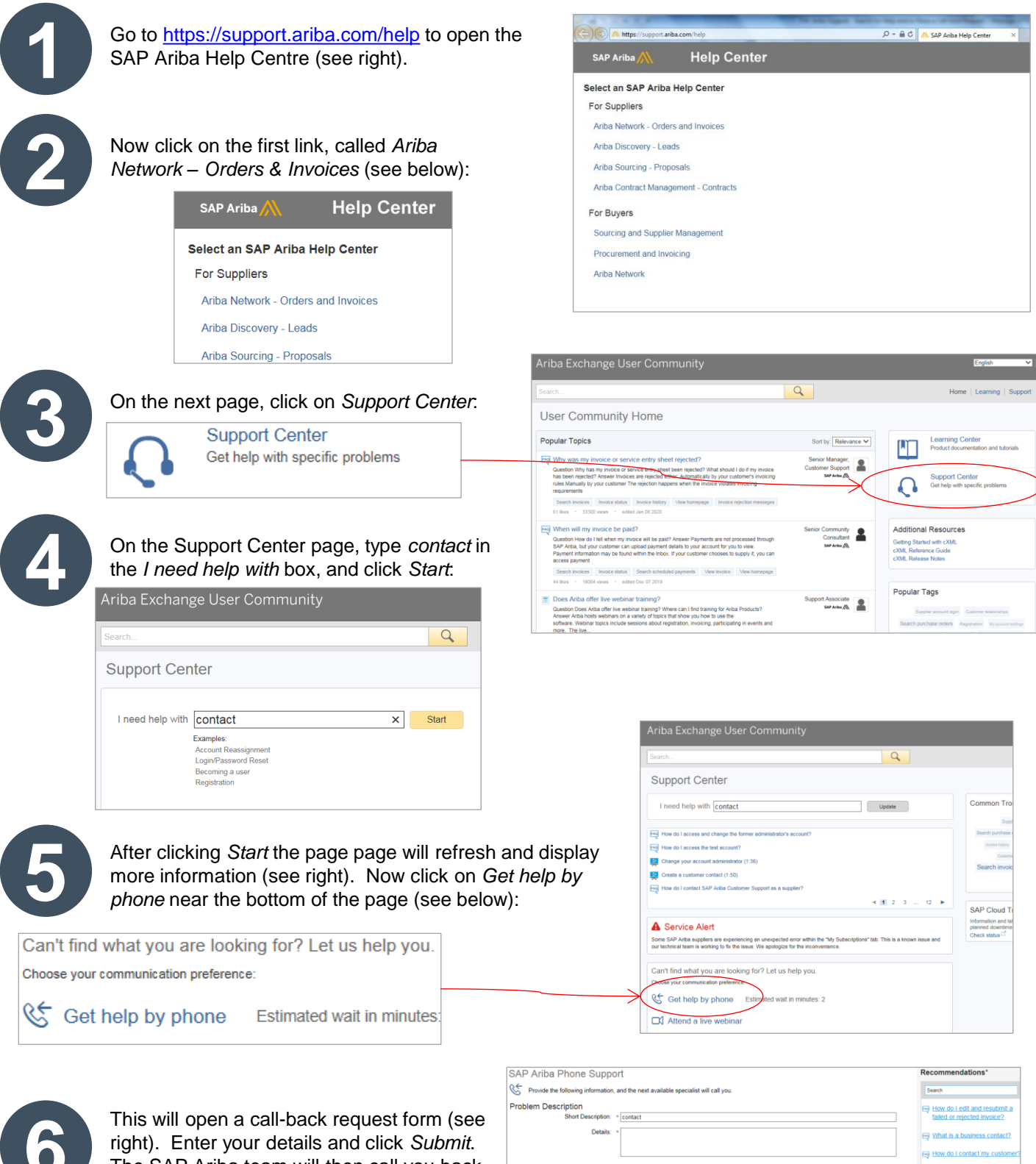

right). Enter your details and click *Submit*. The SAP Ariba team will then call you back to help with your query.

| er of a compare a complete a                                                        |                                                        |     |                                                             |
|-------------------------------------------------------------------------------------|--------------------------------------------------------|-----|-------------------------------------------------------------|
| Frovide the following information, and the next available specialist will call you. |                                                        | s   | Search                                                      |
| Problem Description<br>Short Description: *                                         | contact                                                | 2   | How do Ledit and resubmit a<br>failed or rejected invoice?  |
| Details: *                                                                          |                                                        | Req | What is a business contact?                                 |
|                                                                                     |                                                        | m   | How do I contact my customer?                               |
| Contact Information                                                                 |                                                        | R   | Who do I contact for help?                                  |
| First Name: *                                                                       |                                                        | R   | How do I contact my customer?                               |
| Last Name: *                                                                        |                                                        | 2   | How do I contact Ariba billing?                             |
| Company: *<br>Email: *                                                              |                                                        | 2   | Who do I contact for help?                                  |
| Requested Language:                                                                 | English Select a different language from the Home tab. | Eeq | How do I contact SAP Ariba<br>Customer Support as a supplie |
| Phone: *                                                                            | +1 + 201-555-0123 Extension:                           | ٣٩  | Why am I not receiving emails<br>from SAP Ariba?            |
|                                                                                     | Commit Fronte Autober.                                 |     | No Trading Relationship version<br>0.2                      |
|                                                                                     | Do not record this phone call.                         |     | Where do I find a numbers and                               |